## I Worked an Overtime Shift on the Holiday... How do I ... Get Comp for the Holiday Benefit when the Holiday falls on My Regular Day Off?

## SCENARIO

The holiday falls on my day off. I worked an overtime shift and want to get **comp time** instead of pay for the holiday benefit.

## Check your current comp time balances to ensure that this action will not cause you to exceed the 80 hour comp time maximum.

## ACTION

- 1. Enter the time worked in the timecard grid. Add forced OT Work Rule. (see "How Do I... force OT Paid")
- 2. In the timecard grid, **insert** a row by clicking the insert row icon on the left edge of the timecard.
- 3. **Click** the Pay Code drop down list and **select** "Holiday Benefit-Comp". To see the full pay code name change the width of a column by placing the cursor over the divider between the column headings, click and drag the divider to the right.
- 4. In the same row as the pay code, **enter** 8.00 hours.
- 5. In the timecard grid, **insert** another row by clicking the insert row icon on the left edge of the timecard.
- 6. Click the Pay Code drop down list and select "Holiday Benefit-Paidx".
- 7. In the same row as the pay code, enter -8.00 (negative) hours.
- 8. To verify your daily hours, **locate** the Totals & Schedule tab at the bottom of the timecard. **Click** the drop down arrow and change display to Daily. **Click**, in the timecard gird, on the day you wish to verify.

|   |   |    | Date     | Pay Code              | Amount | In     | Transfer                | Out    |
|---|---|----|----------|-----------------------|--------|--------|-------------------------|--------|
| 6 | 2 | Ľ, | Sun 9/02 |                       |        |        |                         |        |
| ć | 2 | Ľ, | Mon 9/03 |                       |        | 8:00AM | ;;SEIU PERMIN 8 OT, pay | 4:00PM |
| 6 | 2 | Ľ, | Mon 9/03 | Holiday Benefit-Comp  | 8.00   |        |                         |        |
| 6 | 2 | Ľ, | Mon 9/03 | Holiday Benefit-Paidx | -8.00  |        |                         |        |
| 6 | 2 | [  | Mon 9/03 | Labor Day - 2007      | 8.00   |        |                         |        |
|   | _ | _  |          |                       |        |        |                         |        |

| Tota | Is & Schedule Accru   | Jals Audits | ;    |       |        |  |  |  |  |  |  |
|------|-----------------------|-------------|------|-------|--------|--|--|--|--|--|--|
| D    | Daily                 |             |      |       |        |  |  |  |  |  |  |
| ►    | Pay Code              | Amount      | Δ    | Wages |        |  |  |  |  |  |  |
|      | Total Hrs-balance to  | expected hr | 0.00 |       |        |  |  |  |  |  |  |
|      | Holiday Benefit-Paidx | :           | 0.00 |       |        |  |  |  |  |  |  |
|      | Holiday Benefit-Com   | p           | 8.00 |       |        |  |  |  |  |  |  |
|      | Overtime Paid         |             | 8.00 |       | 533.64 |  |  |  |  |  |  |